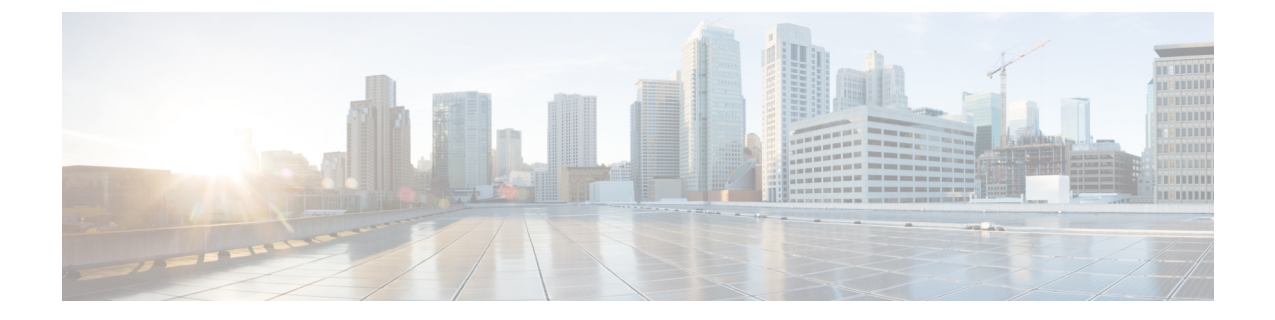

# Expresswayに証明書をキーをロードする

Expresswayは、標準のX.509証明書を使用します。証明書情報は、PEMフォーマットでExpressway に提供される必要があります。通常、次の3つの要素がロードされます。

- ・サーバー証明書(証明書の所有者のIDを識別することで認証局によって生成され、クライアントおよびサーバー両方の証明書として機能できる必要があります)。
- 秘密キー(クライアントに送信されるデータに署名し、サーバー証明書の公開キーで暗号化 されたクライアントから送信されたデータを複合化するために使用されます)。これは、 Expressway上でのみ保持し、安全な場所にバックアップする必要があります。TLS 通信のセ キュリティはこの保持された秘密に依存します。
- 信頼できる認証局の証明書のリスト。

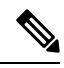

Note Expressway ソフトウェアの新規インストール(X8.1以降)には、一時的に信頼された CA とその 一時 CA が発行するサーバー証明書が付属します。サーバー証明書を信頼できる認証局により生 成された証明書に置き換え、信頼する認証局の CA 証明書をインストールすることを強く推奨し ます。

Ŵ

Note Expressway-C および Expressway-E では、同じ共通名を持つ複数の CA 証明書をアップロードしな いことを推奨します。これは、Expressway が外部 IdP を使用してエンドポイントを認証するよう に構成されている場合、エンドポイントがログインに失敗する可能性があるためです。

Warning 表示される可能性のある警告メッセージ

X8.10 以降の場合、証明書が特定の基準を満たさない場合、サーバー証明書のアップロードメカ ニズム([メンテナンス(Maintenance)]>[セキュリティ(Security)]>[サーバー証明書(Server certificate)])が警告を表示します。警告が表示されるケースは次のとおりです。

・証明書に許容できるレベルのセキュリティがない。

- ・証明書に共通名(CN)属性がない。この場合、アラームも発生します。Expresswayサービス が共通名なしで機能しないためです(Cisco Meeting Server の MRA、Jabber Guest、Web プロ キシ)。
- ・認定機関(CA)または証明書失効リスト(CRL)が認識されていない。

証明書のアップロードは回避されません。

この章では、次の内容について説明します。

- Expressway にサーバー証明書と秘密キーをロード (2ページ)
- 信頼された CA 証明書リストの管理 (3ページ)
- ・既存サーバー証明書の変更, on page 4

## Expressway にサーバー証明書と秘密キーをロード

Expressway サーバー証明書は、TLS 暗号化を使用してクライアントシステムと通信するときや HTTPS を使用して Web ブラウザと通信するときに Expressway を識別するために使用されます。

これらの手順と Cisco TAC エンジニアが提供するプロセスのビデオデモは、[Expressway/VCS スク リーンキャスト ビデオ リスト(Expressway/VCS Screencast Video List)] ページにあります。

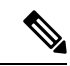

(注) サーバー証明書をインストールする前に、CA証明書をインストールすることをお勧めします。そうしないと、サーバー証明書のロードに失敗します。

サーバ証明書をアップロードするには、次の手順を実行します。

- [メンテナンス (Maintenance)]>[セキュリティ (Security)]>[サーバー証明書 (Server certificate)]の順に選択します。
- **2.** [新規証明書のアップロード(Upload new certificate)] セクションの [参照(Browse)] ボタン を使用してサーバ証明書 PEM ファイルを選択し、アップロードします。

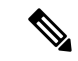

- (注) 有効な FQDN を使用してサーバー証明書ファイルをアップロードしてください。
  - [SAN] フィールドのホスト名または IP を使用して証明書をアップロードする場合は、「File upload failed.: Subject alternative name must be a valid FQDN」というエラーが表示されアップロー ドに失敗します。
  - 2. CN(共通名)のホスト名またはIPを使用して証明書をアップロードする場合は、「File upload failed.: Common name must be a valid FQDN」というエラーが表示されアップロードに失敗します。
- 3. 証明書署名要求(証明書署名要求)を生成するために外部システムを使用した場合は、サー バー証明書を暗号化するために使用されたサーバー秘密キーの PEM ファイルもアップロード

する必要があります。(Expressway がこのサーバ証明書用の CSR を生成するために使用された場合、秘密キーファイルがすでに自動的に生成され保存されています。)

- サーバー秘密キー PEM ファイルはパスワードで保護しないでください。
- ・証明書署名要求の進行中は、サーバ秘密キーをアップロードできません。
- **4.** [サーバ証明書データのアップロード(Upload server certificate data)]をクリックします。
  - X7 で証明書署名要求を生成する際、アプリケーションは、証明書署名要求.pem および privkey\_証明書署名要求.pem を /tandberg/persistent/certs に配置します。
  - X8 で証明書署名要求を生成する際、アプリケーションは、証明書署名要求.pem および privkey.pem を /tandberg/persistent/certs/generated\_証明書署名要求に配置します。

[現在の秘密キーを再利用(Re-use current private key)] チェックボックス ー 新しい秘密キー が不要な場合は、ローカルセキュリティ要件に従い、[現在の秘密キーを再利用(Re-use current private key)] チェックボックスをオンにします。現在の証明書の有効期間を延長する場合や、 以前に生成された証明書署名要求を再発行する場合には、これを行うことができます

 [ACME 証明書サービス(ACME Certificate Service)] セクションの[プロバイダー(Provider)] ドロップダウンリストを使用して、証明書署名要求の署名に使用する信頼できる ACME クラ イアントを選択します。

X7からアップグレードし、未送信の証明書署名要求が必要な場合は、アップグレードする前に証明書署名要求を破棄し、アップグレード後に証明書署名要求を再生成することを推奨します。

| Server certificate                      |                                                     | You are here: Maintenance * Security * Server certificate |
|-----------------------------------------|-----------------------------------------------------|-----------------------------------------------------------|
| Server certificate data                 |                                                     |                                                           |
| Server certificate                      | Show (deceded) Show (PEM file)                      |                                                           |
| Currently loaded certificate expires on | Feb 15 2022                                         |                                                           |
| Certificate Issuer                      | Temporary CA e9+50cd4-de4a-4eaf-bcbc-839e2469d511   |                                                           |
| Reset to default server certificate     |                                                     |                                                           |
| Certificate signing request (CSR)       |                                                     |                                                           |
| Certificate request                     | There is no certificate signing request in progress |                                                           |
| Generate C3R                            |                                                     |                                                           |
| Upload new certificate                  |                                                     |                                                           |
| Select the server private key file      | Choose File No file chosen                          |                                                           |
| Select the server pertificate file      | Choose File No file chosen                          |                                                           |
| Upload server: certificate data         |                                                     | 9                                                         |
| ACME Certificate Service                |                                                     |                                                           |
| Stetus                                  | ACME is Disabled.                                   | 90                                                        |
| Provider                                | Please solect 🕶 🎍                                   | 4                                                         |

## 信頼された CA 証明書リストの管理

[信頼できる CA 証明書(Trusted CA certificate)]ページ([メンテナンス(Maintenance)]> [セキュリティ(Security)]>[信頼できる CA 証明書(Trusted CA certificate)])で、この Expressway が信頼する証明局(CA)の証明書のリストを管理できます。Expressway へ の TLS 接続が証明書検証を要求したときは、Expressway に提示された証明書が、このリ ストの信頼できる CA によって署名され、ルート CA に対する完全なトラスト チェーン (中間 CA)がある必要があります。

- •1つ以上のCA証明書を含む新しいファイルをアップロードするには、[参照(Browse)] をクリックして必要な PEM ファイルの場所を指定し、[CA 証明書の追加(Append CA certificate)]をクリックします。これにより、新しい証明書がCA 証明書の既存リ ストに加えられます。特定の発行者およびサブジェクトの既存の証明書を交換する場 合は、手動で以前の証明書を削除する必要があります。
- ・現在アップロードされたすべてのCA証明書をシステムの信頼できるCA証明書の元のリストと交換するには、[Reset to default CA certificate]をクリックします。
- 現在アップロードされた信頼できるCA証明書のリスト全体を表示する場合、人間可 読形式で表示するには[Show all (decoded)] をクリック、または raw 形式でファイル を表示するには[Show all (PEM file)] をクリックします
- ・個別の信頼できる CA 証明書を表示するには、特定の CA 証明書の行で [表示(復号化) (View (decoded)] をクリックします。
- •1 つ以上の CA 証明書を削除するには、該当する CA 証明書の隣にあるボックスに チェックを入れて、[Delete] をクリックします。

| rust | ed CA ce                   | rtificate                                                                                             | You are here: Ma                 | ntenance > Security        | ertificates    | Trusted CA certific              |
|------|----------------------------|----------------------------------------------------------------------------------------------------|----------------------------------|----------------------------|----------------|----------------------------------|
|      | Туре                       | Issuer                                                                                                | Subject                          | Expiration date            | Validity       | * View                           |
| 23   | Certificate<br>Certificate | O=CISCO, OU=QA, CN=CUCM124 rd rusclabs.cisco.com<br>O=Cisco, OU=CIBU, CN=cup187 rd rusclabs.cisco.com | Matches Issuer<br>Matches Issuer | Feb 20 2018<br>Jul 24 2018 | Valid<br>Valid | View (decoded)<br>View (decoded) |
|      | all (deceded) lle          | Obarr off /DCM Rev Delete Ordered Office and Deleteration                                             |                                  |                            |                |                                  |
| Show | all (decoded)              | Show all (PEM file) Delete Select all Unselect all                                                    |                                  |                            |                |                                  |

### 注: これは推奨事項です。

Expresswayの信頼ストアにアップロード/対応できる認証局(CA)の最大数は、1000です。

### 既存サーバー証明書の変更

G

Important

"既存のサーバー証明書の変更"に関するこの手順は、"Let's Encrypt" 認証局によって生成された サーバー証明書には適用されません。

#### Before you begin

サーバー証明書を変更する前に、証明書署名要求(証明書署名要求)を生成します。詳細については、「証明書署名要求の生成」を参照してください。

**Note** サーバー証明書を変更する前に、[Transport Line Signaling (TLS) 検証(Transport Line Signaling (TLS) verify)]モードを[許可(*Permissive*)]に設定します。これにより、証明書の変更中に発生したエラーから保護されます。変更後、[TLS 検証(TLS verify)]モードを[強制(*Enforce*)]に戻します。

#### Procedure

- Step 1 クラスタ内のすべてのノードに新しい信頼できる CA 証明書を追加します。
- Step 2 [システム (System)]>[クラスタリング (Clustering)]の順に選択し、[TLS 検証 (TLS Verification)]モードを、[強制 (Enforce)]に設定し、[TLS 検証 (TLS Verification)]を[許可 (Permissive)]に変更します。[Save] をクリックします。
- Step 3 クラスタ内のすべてのノードでサーバー証明書を更新します。
- **Step 4** 一度に1つずつノードを再起動します。

Note 次のノードを再起動する前に、各ノードが回復できるようにします。

- **Step 5** ステップ2で [TLS 検証(TLS Verification)] モードを [強制(*Enforce*)] から [許可(*Permissive*)] に変更した場合は、**捨てプロンプト2**で、[強制(*Enforce*)]に戻します。
- **Step 6** 不要になった CA 証明書は削除します。

翻訳について

このドキュメントは、米国シスコ発行ドキュメントの参考和訳です。リンク情報につきましては 、日本語版掲載時点で、英語版にアップデートがあり、リンク先のページが移動/変更されている 場合がありますことをご了承ください。あくまでも参考和訳となりますので、正式な内容につい ては米国サイトのドキュメントを参照ください。